## GUIDA PER L'ACCESSO ALLA NUOVA AREA RISERVATA AGLI AVENTI DIRITTO

## PRIMO ACCESSO

**1)** Accedere al sito del Fondo <u>www.fondoccrve.it</u> e cliccare su "Area riservata agli aventi diritto" presente in alto a destra nella home page:

| fondoccrve.com |                                                                                                    |      |                   |          |                    |        |      |                                |      |                                       |
|----------------|----------------------------------------------------------------------------------------------------|------|-------------------|----------|--------------------|--------|------|--------------------------------|------|---------------------------------------|
|                | FONDO FENSIONI FER IL<br>PERSONALE DELLA CASSA<br>CENTRALE DE RISPARMIO V.E. PER<br>LE PROVINCE SICILIANE - PALERMO | Home | Organi<br>Gestori | Immobili | Referendum<br>2019 | Uffici | News | Amministrazione<br>Trasparente | Dati | AREA RISERVATA<br>AGLI AVENTI DIRITTO |
|                |                                                                                                    |      |                   |          |                    |        |      |                                |      |                                       |
|                |                                                                                                    |      |                   |          |                    |        |      |                                |      |                                       |

2) Verrà aperta automaticamente la pagina di seguito riportata e l'interessato, per proseguire, dovrà inserire il proprio CODICE FISCALE e cliccare su ACCEDI

| ← → C ▲ fondoccrvepensioni.it                                                                                       |                |   |
|----------------------------------------------------------------------------------------------------|----------------|---|
| FONDO PENSIONI PER IL<br>PERSONALE DELLA CASSA<br>CENTRALE DI RISPARMIO V.E. PER<br>LE PROVINCE SICILIANE - PALERMO |                |   |
|                                                                                                    |                |   |
|                                                                                                    |                | - |
|                                                                                                    | LOGIN          |   |
|                                                                                                    | CODICE FISCALE |   |
|                                                                                                    | ACCEDI         |   |
|                                                                                                    |                |   |
|                                                                                                    |                |   |

3) Si aprirà quindi la seguente pagina e nel campo password, come password provvisoria, l'interessato dovrà inserire la propria matricola parametrica (PEN......) reperibile all'interno delle precedenti comunicazioni cartacee trasmesse dal Fondo, tenendo presente che la stessa inizia con la dicitura PEN e prosegue con otto cifre.

| Fondo Pensioni CCRVE × +                                                                                           |                       | - 0 ×                                                   |
|----------------------------------------------------------------------------------------------------|-----------------------|---------------------------------------------------------|
| $\leftrightarrow$ $\rightarrow$ C $\blacksquare$ fondoccrvepensioni.it/index-psw.php                               |                       | ⊠ ☆ \varTheta :                                         |
| FONDO PENSIONI PER IL<br>PERSONALE DELLA CASSA<br>CENTRALE DE INSFARMIO VE. PER<br>LE PROVINCE SICILIANE - PALERMO |                       |                                                         |
|                                                                                                    |                       |                                                         |
|                                                                                                    |                       |                                                         |
|                                                                                                    |                       |                                                         |
|                                                                                                    | LOGIN                 |                                                         |
|                                                                                                    | Password              |                                                         |
|                                                                                                    | Recupera Password     |                                                         |
|                                                                                                    | ACCEDI ANNULLA        |                                                         |
|                                                                                                    |                       |                                                         |
|                                                                                                    |                       |                                                         |
|                                                                                                    |                       |                                                         |
|                                                                                                    |                       |                                                         |
| Scrivi qui per eseguire la ricerca                                                                                 | O H 💽 📁 💶 💁 🜍 🥅 🏟 💦 🐴 | ₽ <sup>4</sup> ») 20:59<br>₽ <sup>4</sup> ») 25/01/2021 |

**4)** A questo punto l'interessato, non disponendo del codice univoco, dovrà cliccare su "Modifica o conferma dati" come visualizzato nella schermata di seguito riportata:

|    | GES<br>ARE | TIONE PENSIONI<br>A RISERVATA PENSIONATI                                                                                     |
|----|------------|----------------------------------------------------------------------------------------------------|
|    | â          | Home                                                                                                    |
|    |            | Benvenuto                                                                                                    |
|    |            | Inserisci il codice univoco<br>Inserisci                                                                                     |
|    |            | CONFERMA                                                                                                    |
|    |            | Per proseguire inserire il codice univoco ricevuto per email.                                                                |
|    | <u> </u>   | Se non si è in possesso di alcun codice modificare o confermare i dati richiesti nella pagina accessibile dal seguente link: |
| IJ | 10         | » Modifica o conferma dati.                                                                                                  |
|    | —,         | Dopo il salvataggio dei dati richiesti riceverai il codice univoco all'indirizzo email inserito nel form.                    |
|    |            |                                                                                                    |

5) Per proseguire e concludere il processo di registrazione l'interessato dovrà completare tutti i campi obbligatori previsti (cioè quelli indicati con \*), scegliendo la password per i successivi accessi, e cliccare sul tasto modifica.

| Home • Modifica  |                |                     |            |
|------------------|----------------|---------------------|------------|
| Numero Matricola | Codice Fiscale |                     |            |
| XXXXXX           | XXXXXXX        |                     |            |
| Indirizzo *      | Comune *       | Provincia 🕊         | Telefono 🕈 |
| Email *          | Password *     | Conferma Password * |            |
|                  |                |                     | (O)        |
|                  |                |                     |            |

6) Concluso quanto illustrato al precedente punto 4) comparirà il seguente avviso a conferma dell'avvenuto invio del codice univoco all'email indicata.

| L'inserimento e stato              | effettuato con succes  | 550!                |
|------------------------------------|------------------------|---------------------|
| Riceverete una email all'indirizzo | XXXXXXXXXXX            | contenente un       |
| Codic                              | e Univoco              |                     |
| che servirà per effette            | uare le modifiche inse | rite.               |
| ATTE                               | NZIONE!                |                     |
| Le modifiche, compresa la PASSWO   | RD, non avranno effe   | tto finchè non sarà |
| effettuata                         | a la conferma.         |                     |

7) Ottenuto il codice univoco l'interessato dovrà ripetere quanto illustrato ai punti 2) e 3) e quindi, trovandosi nella schermata di cui al punto 4) dovrà inserire il codice univoco ottenuto via email. Così facendo risulterà conclusa la procedura di attivazione dell'account.

## SUCCESSIVI ACCESSI ALL'AREA RISERVATA

**1)** Accedere al sito del Fondo <u>www.fondoccrve.it</u> e cliccare su "Area riservata agli aventi diritto" presente in alto a destra nella home page:

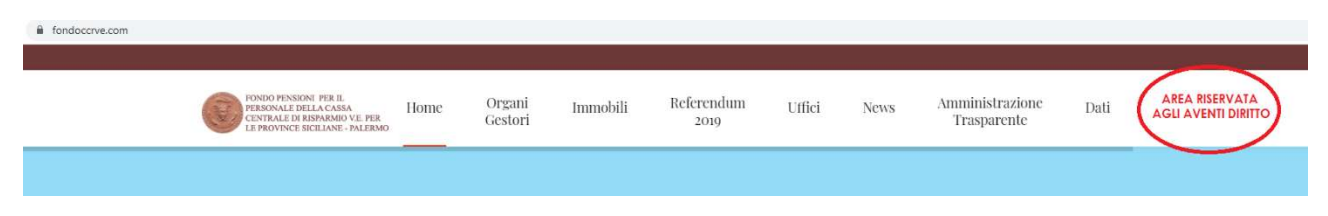

2) Inserire il codice fiscale e quindi la password impostata in fase di attivazione dell'account

| → C                                                                                                    |                   |
|----------------------------------------------------------------------------------------------------|-------------------|
| FONDO PENSIONI PER IL<br>PERSONALE DELLA CASSA<br>CENTRALE DI RISPARIIO VLE. PER<br>LE PROVINCE SICILIANE - PALERMO |                   |
|                                                                                                    |                   |
|                                                                                                    |                   |
|                                                                                                    |                   |
|                                                                                                    | LOGIN             |
|                                                                                                    | Loom              |
|                                                                                                    | CODICE FISCALE    |
|                                                                                                    |                   |
|                                                                                                    | ACCEDI            |
|                                                                                                    |                   |
|                                                                                                    |                   |
| Aondo Fernanes CCTVA × +                                                                                            |                   |
| C    fondoccryspensiont/mdex-pawphp                                                                                 |                   |
| FONDO PENDIONE PER IL<br>PERSONALE DELLA CAMPA<br>CENTRALE DE REPARINO VIE PER<br>INFORME SECLEMENT. INALERIO       |                   |
|                                                                                                    |                   |
|                                                                                                    |                   |
|                                                                                                    |                   |
|                                                                                                    | 10010             |
|                                                                                                    |                   |
|                                                                                                    | Paintend .        |
|                                                                                                    | Hamping Parameter |
|                                                                                                    | ACCEDI            |
|                                                                                                    |                   |
|                                                                                                    |                   |
|                                                                                                    |                   |
|                                                                                                    |                   |

3) L'utente avrà quindi accesso alla propria area personale, rappresentata dalla seguente schermata:

| Fondo Pensioni CCRVE                     | × +                                     |                                                                                                    | - 0                                    |
|------------------------------------------|-----------------------------------------|----------------------------------------------------------------------------------------------------|----------------------------------------|
| ← → C 🔒 fondoccrvepe                     | ensioni.it/area-download.php            |                                                                                                    | • * •                                  |
| GESTIONE PENSIONI<br>AREA RISERVATA PENS | IONATI                                  |                                                                                                    | XXXXXXXXXXXXXXXXXXXXXXXXXXXXXXXXXXXXXX |
| යි Home                                  | Area riservata<br>Home + Area riservata |                                                                                                    |                                        |
| Scarica documenti                        | Benvenuto XXXXXXXXXXX                   | Di seguito le sue credenziali per l'accesso nell'area download:<br>Nome Utente: X0000000000X - Password: X000000000X | Cambia IBAN                            |
|                                          | COMUNICAZIONI GENERALI                  |                                                                                                    |                                        |
|                                          |                                         |                                                                                                    |                                        |

**4)** L'utente potrà verificare i dati relativi al proprio profilo cliccando, nel menù a tendina in alto a destra, su "Profilo".

| • ☆ 🛛 :                                 |
|-----------------------------------------|
| XXXXXXXXXXXXXXXXXXXXXXXXXXXXXXXXXXXXXXX |
| 요 Profilo                               |
| € Esci                                  |

5) Cliccando su "Cambia IBAN", presente nel lato destro, l'utente potrà modificare il proprio IBAN

| Area riservata<br>Home • Area riservata |                                                                                                    |  |
|-----------------------------------------|----------------------------------------------------------------------------------------------------|--|
| Benvenuto xxxxxxxxxxx                   | Di seguito le sue credenziali per l'accesso nell'area download:<br>Nome Utente: XXXXXXXXXXXXXXXXXXXXXXXXXXXXXXXXXXXX |  |

6) Cliccando invece su "Scarica documenti", nel menù a sinistra, l'utente avrà accesso alla documentazione che verrà tempo per tempo inserita. Per accedere ai documenti verranno richieste le credenziali ben evidenziate a centro pagina:

| GESTIONE PENSIONI<br>AREA RISERVATA PENSION | ATI                                     |                                                                                                    | xxxxxxxxxxxx 💄 |
|---------------------------------------------|-----------------------------------------|----------------------------------------------------------------------------------------------------|----------------|
| 슈 Home                                      | Area riservata<br>Home + Area riservata |                                                                                                    |                |
| Scarica documenti                           | Benvenuto X000000000X                   | Di seguito le sue crédenziali per l'accesso nell'area download:<br>Nome Utente: XXXXXXXXXXXXXXXXXXXXXXXXXXXXXXXXXXXX | Cambia IBAN    |

7) Dopo aver cliccato su "Scarica documenti" l'utente si ritroverà la seguente schermata e, una volta inseriti i dati richiesti, avrà accesso all'elenco della documentazione disponibile.
 Gli utenti dovranno inserire come nome utente e password i dati indicati nella pagina di benvenuto come da punto 6).

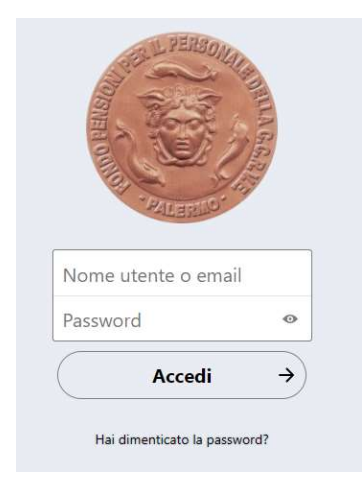